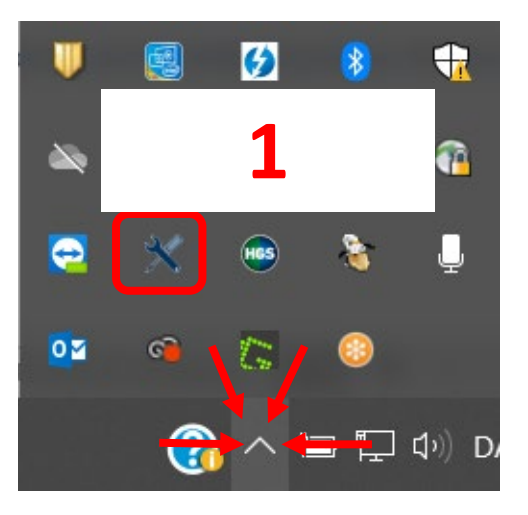

## Find og åben **HGS Update Service** under skjulte ikoner på din PC **(1)**

|         | 5.0.30  |                                        |
|---------|---------|----------------------------------------|
|         | 1.3.43  |                                        |
| 1.3.288 | 1.3.288 |                                        |
| 1.4.220 | 1.4.220 | K                                      |
|         |         |                                        |
|         |         |                                        |
|         |         |                                        |
|         |         |                                        |
|         | 1.3.268 | - 1.3.43<br>1.3.288<br>1.4.220 1.4.220 |

Kontrollér at den installerede version er den samme som den nyeste version (2)

> Hvis ikke, klikkes på Download ikonet ud for Hella Gutmann Drivers (3)

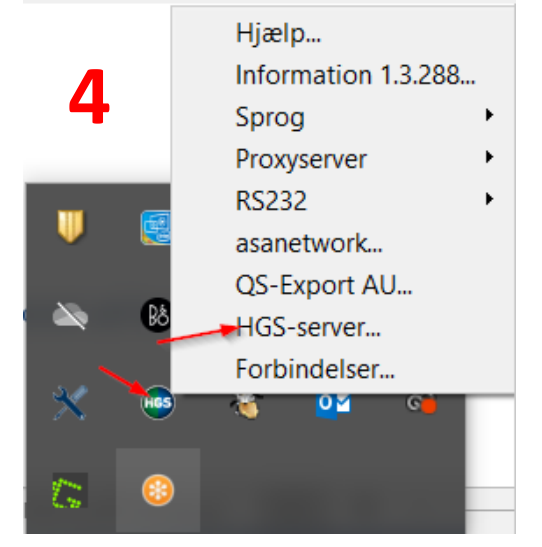

Hella Gutmann Connection Manager kontrolleres ved at klikke på **HGS-Server (4)** 

HGS-server
Tjenesten HGScom udføres: Produktversion 1.3.288.218393c, Internetforbindelse
Opløs serveradresse via DNS: status.hgscom.hella-gutmann.com -> 87.130.116.189
Forbindelsesetablering til HGS-server: TCP status.hgscom.hella-gutmann.com:8098
Opløs serveradresse via DNS: hgscom.hella-gutmann.com:8097
Forbindelsesetablering til HGS-server: TLS TCP hgscom.hella-gutmann.com:8098
Svar fra HGS-server: TLS TCP hgscom.hella-gutmann.com:8098
Gentag Luk

Status på at der er forbindelse til serveren

Har du brug for at hente Hella Gutmann Drivers, finder du link på vores hjemmeside her:

https://www.hella-gutmann.dk/support/download.aspx